# **Captive Portal in Emulator**

## Introduction

Captive portal provides user to configure their Wi-Fi SSID, credentials. On fresh boot-up and factory-reset, Captive Portal prompts to change the default ssid name and password for browsing a any url's on connected client's through Gateway network.

## **Captive Portal Working steps**

### Step:1

On Fresh boot-up/Factor-Reset, User's associated with Emulator Gateway Network. Now Connect your Mobile devices to default Wi-Fi SSID and Passkey of Emulator Device.

Emulator Wireless Credentials,

For 2g : SSID : RDKB-EMU-2.4G and Passkey : 2g-password

For 5g : SSID : RDKB-EMU-5G and passkey : 5g-password

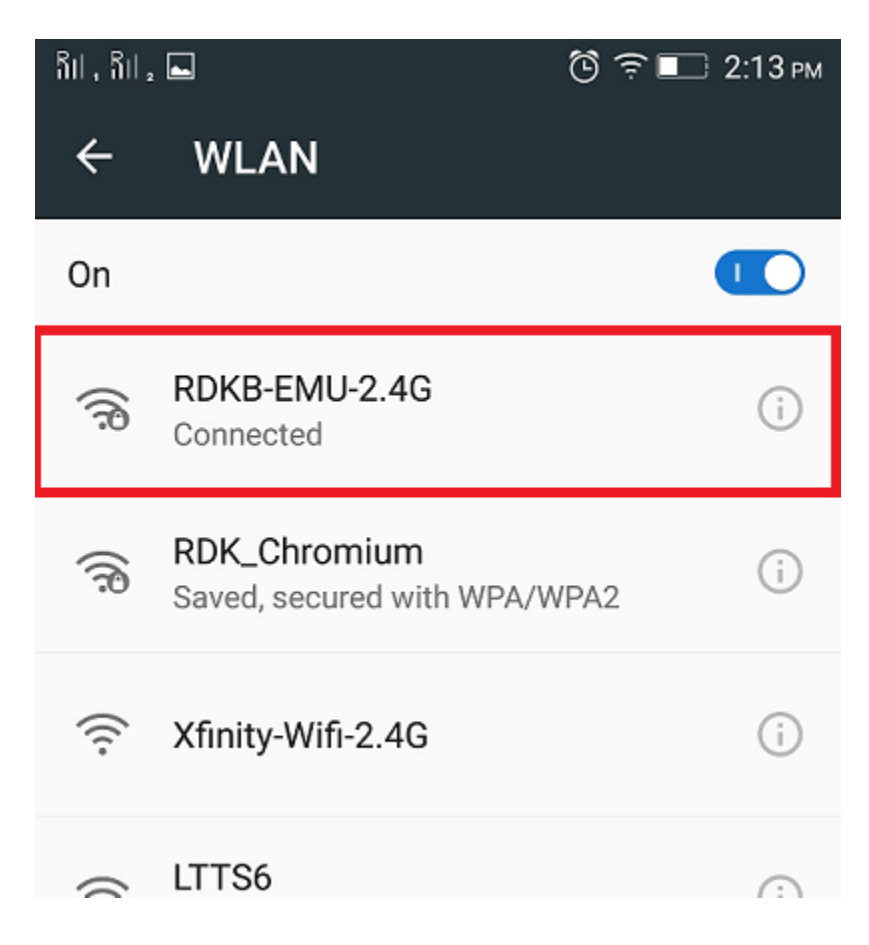

#### Step:2

Next open any web browser on connected client and then try to access any of the http site/WebUI . We observe that http url request gets redirected to default captive portal page as shown as below :

#### Screen shot : 1

For example : http://home.icequake.net

| SII , SII ₂ | Ö                                                                                                    | (î: | 2:12 рм |
|-------------|----------------------------------------------------------------------------------------------------|-----|---------|
| () ho       | ome.icequake.net/captivepc                                                                                                    | 2   | ]       |
|             |                                                                                                    |     |         |
|             |                                                                                                    |     |         |
|             |                                                                                                    |     |         |
|             |                                                                                                    |     |         |
|             |                                                                                                    |     |         |
|             | χfinity                                                                                                    |     |         |
|             | Welcome to XFINITY Internet                                                                                                    |     |         |
|             | This step is required to get your devices online<br>Your connection has been activated, but now we need to create your<br>personal WPFH Name and Password |     |         |
|             | Let's Get Set Up                                                                                                    |     |         |
|             |                                                                                                    |     |         |
|             |                                                                                                    |     |         |
|             |                                                                                                    |     |         |
|             |                                                                                                    |     |         |
|             |                                                                                                    |     |         |
|             |                                                                                                    |     |         |
|             |                                                                                                    |     |         |

Type http://10.0.0.1:80 in browser

| Ril , Ril 2 🛋    |                                                                                                    | <b>≩∎</b> 4:: | 35 рм       |
|------------------|----------------------------------------------------------------------------------------------------|---------------|-------------|
| 10.0.0.1/captive | oortal.php                                                                                                    | 2             | •<br>•<br>• |
|                  |                                                                                                    |               |             |
|                  |                                                                                                    |               |             |
|                  |                                                                                                    |               |             |
|                  | χfinity                                                                                                    |               |             |
|                  | Welcome to XFINITY Internet<br>His step is registed to get per decise ordine<br>"The american halo may accessible ab a new works to only por<br>proceed With Ream and Presented |               |             |
|                  | Consciences (b)                                                                                                    |               |             |
|                  |                                                                                                    |               |             |
|                  |                                                                                                    |               |             |
|                  |                                                                                                    |               |             |
|                  |                                                                                                    |               |             |
|                  |                                                                                                    |               |             |
|                  |                                                                                                    |               |             |

#### Screen shot : 2

Set your individual Wi-Fi SSID and Passkey for your Emulator device in the captive portal page. Click on Next.

| Sıl , Sıl ₂                                       | Ċ.                                                                                                    | <b>?</b>                   | 3:49 рм |
|---------------------------------------------------|----------------------------------------------------------------------------------------------------|----------------------------|---------|
| i home.io                                         | cequake.net/captivepc                                                                                                    | 2                          | •       |
|                                                   | χfınıty                                                                                                    |                            |         |
| Create You<br>This step is requi<br>You'll have t | ur Wi-Fi Name & Pas<br>red, so choose something that you will easily rer<br>o reconnect your devices using the new credent | SSWOT(<br>nember.<br>ials. | d       |
|                                                   | 2.4 GHz Network                                                                                                    |                            |         |
| Wi-Fi Name                                        | Test-emu-2g                                                                                                    | $\bigcirc$                 |         |
| Wi-Fi Password                                    | Passwords Hide                                                                                                    |                            |         |
|                                                   | Your password is currently: Weak                                                                                           |                            |         |
|                                                   | 5 GHz Network                                                                                                    |                            |         |
| Wi-Fi Name                                        | Test-emu-5g                                                                                                    |                            |         |
| Wi-Fi Password                                    | Passwords Hide                                                                                                    | $\bigcirc$                 |         |
|                                                   | Your password is currently: Weak                                                                                           |                            |         |
|                                                   | Settings<br>ame settings for 2.4GHz and 5GHz Wi-Fi networ<br>Next                                                          |                            |         |

### Screen shot : 3

Click on Next . The New SSID and Passkey is set and then comes out from Captive Portal page.

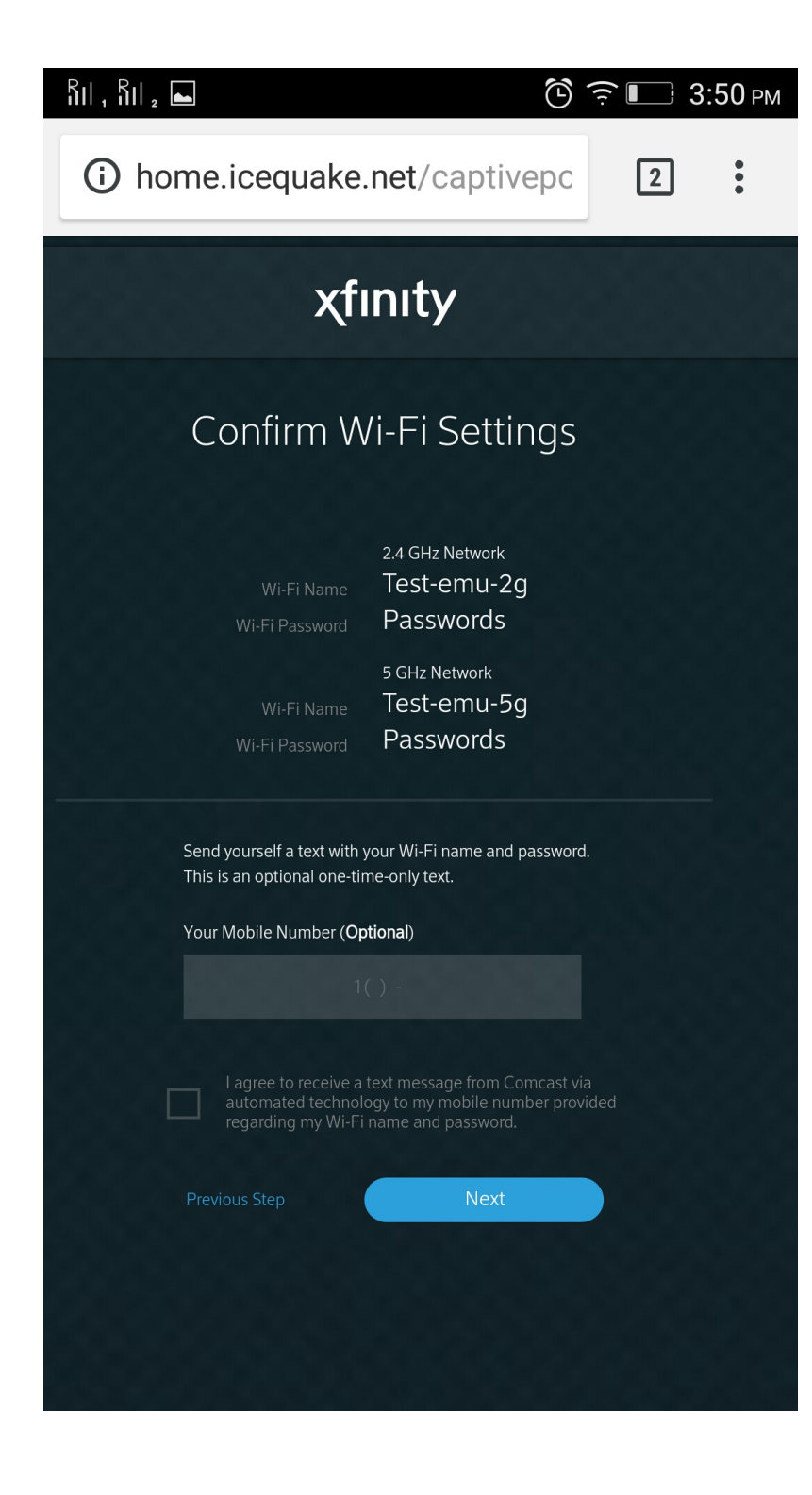

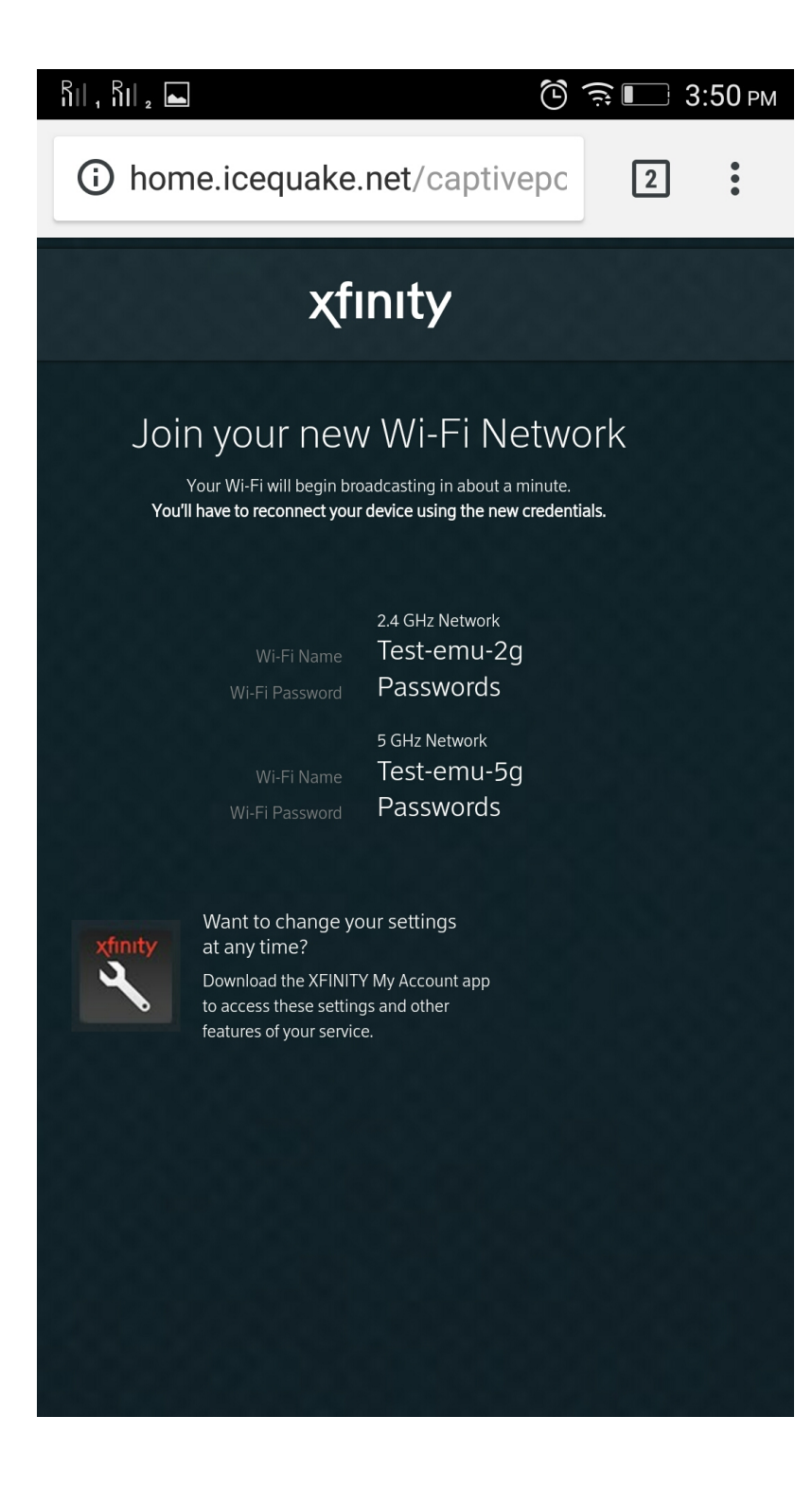

Enabling and Disabling the captive portal page on fresh boot-up / factory-reset

```
root@qemux86broadband:~# dmcli simu getv Device.DeviceInfo.X_RDKCENTRAL-COM_CaptivePortalEnable
CR component name is: com.cisco.spvtg.ccsp.CR
subsystem_prefix .
getv from/to component(com.cisco.spvtg.ccsp.pam): Device.DeviceInfo.X_RDKCENTRAL-COM_CaptivePortalEnable
Execution succeed.
Parameter 1 name: Device.DeviceInfo.X_RDKCENTRAL-COM_CaptivePortalEnable
type: bool, value: false
root@qemux86broadband:~# dmcli simu setv Device.DeviceInfo.X_RDKCENTRAL-COM_CaptivePortalEnable bool false
CR component name is: com.cisco.spvtg.ccsp.CR
subsystem_prefix .
setv from/to component(com.cisco.spvtg.ccsp.pam): Device.DeviceInfo.X_RDKCENTRAL-COM_CaptivePortalEnable
Execution succeed.
```

If this Parameter "Device.DeviceInfo.X\_RDKCENTRAL-COM\_CaptivePortalEnable" gets disabled, WebUI should be UP instead of captiveportal.

If this parameter "Device.DeviceInfo.X\_RDKCENTRAL-COM\_CaptivePortalEnable" gets enabled, Captive Portal should be UP instead of WebUI.

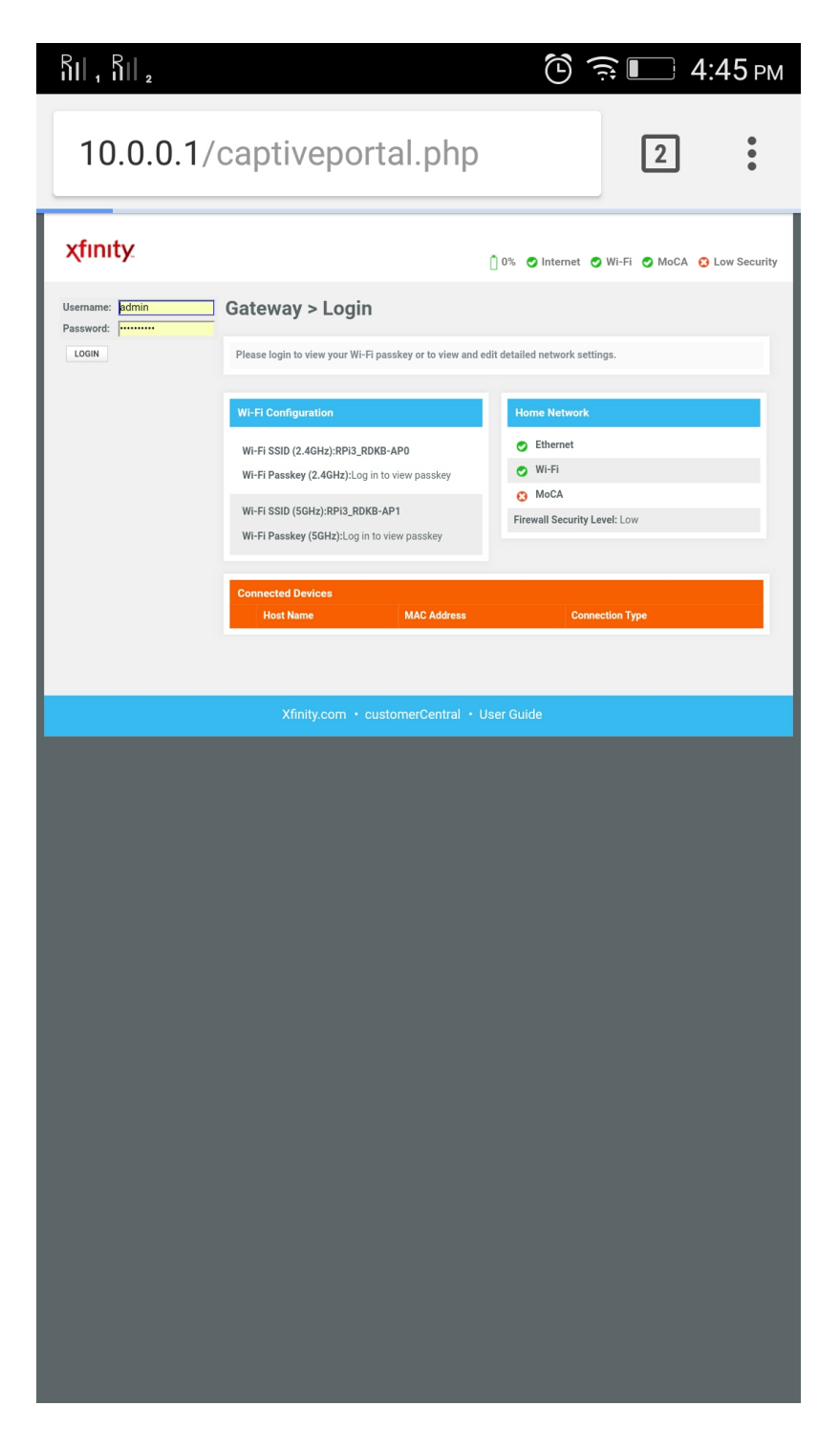

Login to the device WebUI from your PC. Please follow the below steps,

URL : http://10.0.0.1(GatewayIP):80

Default login ID and Password : admin and password

| 🗅 Login - Xfinity 🛛 🗙 📃      |                                                                                             |                                            | keerthana |
|------------------------------|---------------------------------------------------------------------------------------------|--------------------------------------------|-----------|
| ← → C ㎡ 🗎 192.168.2.115:8080 |                                                                                             |                                            | ☆ » =     |
| xfinity.                     | () 0%                                                                                       | 6 🔿 Internet 🔿 Wi-Fi 😮 MoCA 😮 Low Security |           |
| Username: admin<br>Password: | Gateway > Login                                                                             |                                            |           |
| LOGIN                        | LOGIN Please login to view your WIFI passkey or to view and edit detailed network settings. |                                            |           |
|                              | WiFi Configuration                                                                          |                                            |           |
|                              | WiFi SSID (2.4Ghz): Test-emu-2g<br>WiFi Passkey (2.4Ghz): Log in to view pa                 | sskey                                      |           |
|                              | WIEL CSID (SCho)- Test any Sc                                                               |                                            |           |
|                              | WiFI Passkey (5Ghz): Log in to view pa                                                      | sskey                                      |           |
|                              |                                                                                             |                                            |           |
|                              | Home Network                                                                                | Connected Devices                          |           |
|                              | C Ethernet                                                                                  | keerthana-OptiPlex-9020                    |           |
|                              | 🔿 WI-FI                                                                                     | testing-HP-Compaq-8000-Elite-CMT-PC        |           |
|                              | MoCA                                                                                        |                                            |           |
|                              | Line Low Low                                                                                |                                            |           |
|                              |                                                                                             |                                            |           |
|                              | Xfinity.com • customerCentral • Use                                                         | er Guide                                   |           |
|                              |                                                                                             |                                            |           |
|                              |                                                                                             |                                            |           |
|                              |                                                                                             |                                            |           |
|                              |                                                                                             |                                            |           |

If it's first time login , you are prompted to change your default password. Please login again using the New Password.

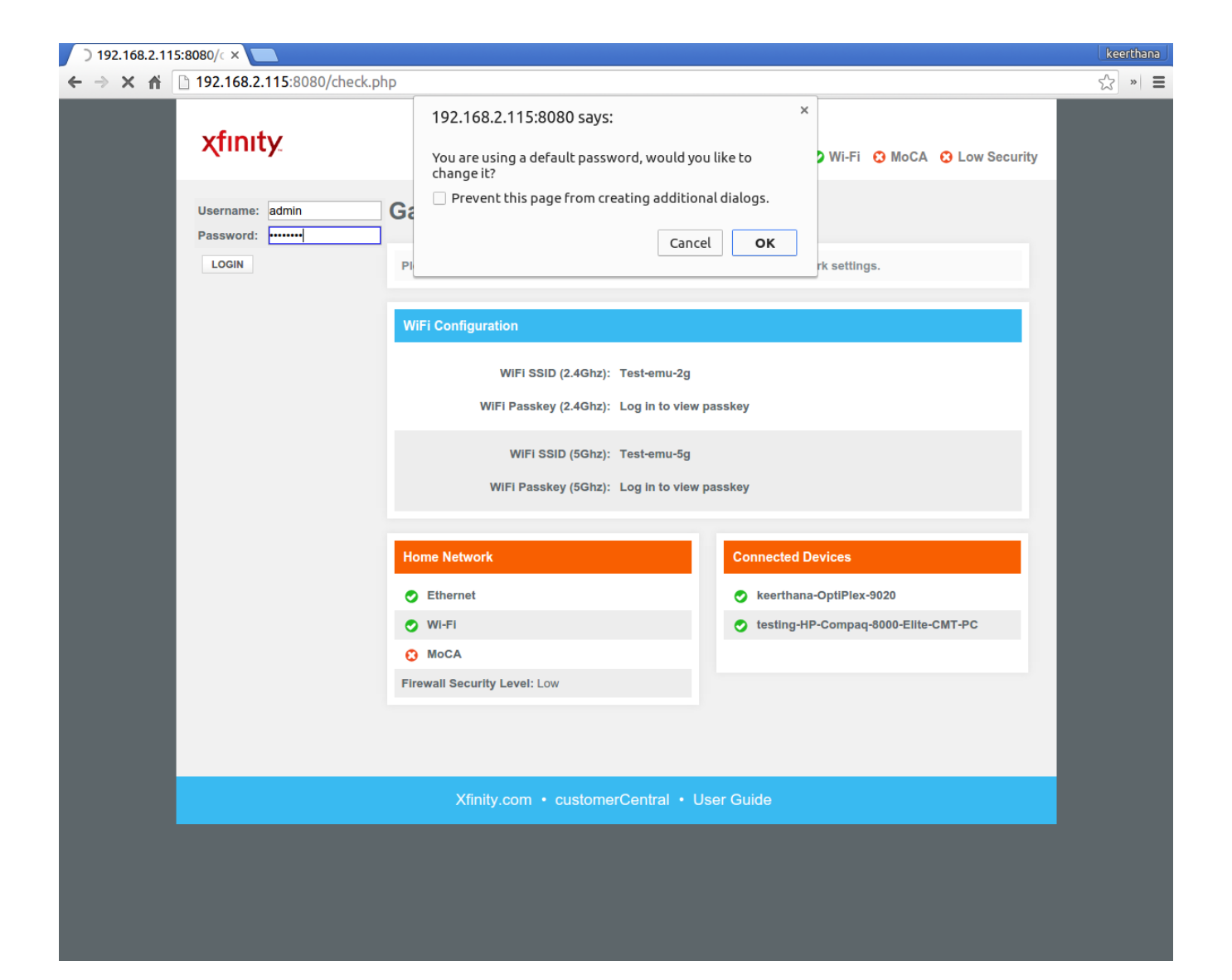

| 🗅 Troubleshootir | cing > Cl × 🔼                                                                        | keerthana |
|------------------|--------------------------------------------------------------------------------------|-----------|
| ← → C fi 🗎       | 192.168.2.115:8080/admin_password_change.php                                         | ¶☆ » ≡    |
|                  | Xfinity       10%       Internet       Wi-Fi       OMOCA       Low Security          |           |
|                  | Change Password                                                                      |           |
|                  | Periodically change your Admin Tool password to protect your network.                |           |
|                  | Password                                                                             |           |
|                  | Current Password: password                                                           |           |
|                  | New Password: mypassword                                                             |           |
|                  | Re-enter New Password: mypassword                                                    |           |
|                  | Show Typed Password:                                                                 |           |
|                  | Password Must be minimum 8 characters(Alphanumeric only). No spaces. Case sensitive. |           |
|                  | SAVE CANCEL                                                                          |           |
|                  |                                                                                      |           |
|                  | Xfinity.com • customerCentral • User Guide                                           |           |
|                  |                                                                                      |           |
|                  |                                                                                      |           |
|                  |                                                                                      |           |
|                  |                                                                                      |           |
|                  |                                                                                      |           |
|                  |                                                                                      |           |
|                  |                                                                                      |           |

Bring the device to Factory Reset Mode :

• Go to Troubleshooting drop-down menu and select the Reset/Restore Gateway.

Click on Restore Factory Settings option, a confirmation window opens and then click 'OK'.

| Troubleshooting > R ×                                 |                                                   |                                                                                                    | keerthana     |
|-------------------------------------------------------|---------------------------------------------------|----------------------------------------------------------------------------------------------------|---------------|
| ← → C 🕯 🗋 192.168.2.115:8080/resto                    | pre_reboot.php                                    |                                                                                                    | ∽ × <b>≡</b>  |
| xfinity.                                              |                                                   | Hi admin • <u>Logout</u> • <u>Change Pass</u><br>☐ 0%                                                                              | word<br>urity |
| ► Gateway                                             | Gateway Troubleshooting > Reset / Restore Gateway |                                                                                                    |               |
| Connected Devices     Parental Control                | Reset or restore the Gateway.                     | more                                                                                                    | ž             |
| <ul> <li>Advanced</li> <li>Troubleshooting</li> </ul> | Reset / Restore Gateway                           |                                                                                                    |               |
| Logs                                                  | RESET                                             | Press "Reset" button to restart the gateway.                                                                                       |               |
| Diagnostic Tools                                      | RESET WI-FI MODULE                                | Press "Reset WI-FI Module" to restart just the WI-FI Module only.                                                                  |               |
| Reset/Restore Gateway                                 | RESET WI-FI ROUTER                                | Press "Reset Wi-Fi Router" to restart Wi-Fi and Router modules.                                                                    |               |
| Change Password                                       | RESTORE WI-FI SETTINGS                            | Press "Restore Wi-Fi Settings" to activate your Gateway<br>Default Settings for Wi-Fi only. Only your Wi-Fi settings will be lost. |               |
|                                                       | RESTORE FACTORY SETTINGS                          | Press "Restore Factory Settings" to activate your Gateway<br>Default Settings. All your previous settings will be lost.            |               |
|                                                       |                                                   |                                                                                                    |               |
|                                                       | Xfinity.com • customerCentral • User Guide        |                                                                                                    |               |
|                                                       |                                                   |                                                                                                    |               |
|                                                       |                                                   |                                                                                                    |               |
|                                                       |                                                   |                                                                                                    |               |
|                                                       |                                                   |                                                                                                    |               |
| 192.168.2.115:8080/restore_reboot.php#                |                                                   |                                                                                                    |               |